## **INSTALLATION OF ANACONDA**

So let me just type on Google anaconda ok, type anaconda python so it is comes under the snake to and python ok, so you can see the link, this is the link which is anaconda, you can click here so i will just type url ok, huh you can sign up here also that you get news letter and new versions if there release anything you will get a notification also that so just go to the download anaconda and click on it, ok you can see you can download it on windows, you can download it on Mac and even Linux so today i am going to install the anaconda on windows ten so you can easily download it by following the same instructions which i am going to provide you though this video, you can download it on Linux also and Mac also so let me go to the windows version ok, just click on it ok you can see the anaconda 5.2 is there for windows installer, there are two types of version python 3.6 version and python 2.7 version. In this course we will be using python 3 or 3.x i mean 3 point any of the released version, so we will like you to install the python 3.6 version rather than python 2.7 versions even though the difference is very less some syntax literally syntax differences are in 2.7 and 3.6 version but there are some libraries which are compatible in 3.6 version and not compatible in 2.7 version so in this course we would like you to download the 3.6 version just click on this download button, i already downloaded this in my computer so i will just check my, i will go to the download ok. So you can see anaconda 3.5 is already there so i will just double click on it ok so just make it i agree it's up to you what you want, Just me or all the users i am doing for just me ok you can check where you want to install the anaconda, you can make it as a default also as default it goes to the c drive so it's up to you so i will use the default version, i will go there just install it, it will take some time.